## Handleiding Ouderportaal kids admin

Het ouderportaal is ontwikkeld om informatie te delen over de opvang van uw kinderen. U kunt via het ouderportaal:

- Het opvangrooster van uw kind zien;
- Extra opvang aanvragen;
- Een wijziging in uw gegevens doorgeven.

Hieronder wordt kort uitgelegd hoe u het ouderportaal kunt gebruiken.

#### Inloggen

U gaat naar de website van uw kinderdagverblijf en dan naar het kopje <u>kidsadmin.</u> Daar ziet u een knop voor het ouderportaal. Wanneer u daar op klikt komt u bij dit scherm:

| Gel | oruikersnaam                           |
|-----|----------------------------------------|
| Wa  | chtwoord                               |
|     | Inloggen<br>Nieuw wachtwoord aanvragen |

Hier klikt u op nieuw wachtwoord aanvragen. Dan krijgt u onderstaand scherm te zien:

| Voer hie<br>een nieu | ronder uw e-mail adres in on<br>w wachtwoord aan te vragen |
|----------------------|------------------------------------------------------------|
| Email a              | dres                                                       |
| G                    | /raag nieuw wachtwoord aan                                 |

Vul hier uw email adres in en klik nogmaals op vraag nieuw wachtwoord aan.

# Er zal een e-mail worden verstuurd naar het opgegeven e-mail adres.

U krijgt dan bovenstaande melding. Open dan uw email account. U heeft onderstaande mail ontvangen.

| <ul> <li>Kinderdagverblijf Demo <j.verhoeven@novict.com> <ul> <li>aan mij </li> <li>Geachte gebruiker,</li> <li>U ontvangt deze e-mail omdat u een aanvraag hebt gedaan om uw wachtwoord te wijzigen omdat u uw huidige wachtwoord bent vergeten of wilt wijzigen. Om een nieuw wachtwoord aan te maken klikt u op de link hieronder, of plak de URL in uw browser.</li> </ul> </j.verhoeven@novict.com></li> </ul> | • 🛛 |
|----------------------------------------------------------------------------------------------------|-----|
| wijzigen. Om een nieuw wachtwoord aan te maken klikt u op de link hieronder, of plak de URL in uw browser.                                                                                                    | •   |
| https://portaal.novict.nl/alMPRPjezB0/login/reset/lisaverhoeven2000@gmail.com/15559c1a7628/                                                                                                    |     |

Als u op de link in deze mail klikt, wordt u naar onderstaand scherm gebracht. Vul hier twee maal het gewenste wachtwoord in en klik op wijzig wachtwoord. Het wachtwoord moet minimaal 8 karakters bevatten.

| OUDERPORTAAL                                                                                                    |
|----------------------------------------------------------------------------------------------------|
| Ouderportaal resetten                                                                                                    |
| Voer hieronder 2 maal u nieuwe<br>wachtwoord in om uw wachtwoord te<br>wijzigen, na het wijzingen van uw<br>wachtwoord dient u opnieuw in te<br>loggen. |
| wachtwoord                                                                                                    |
| Wachtwoord                                                                                                    |
| Wijzig wachtwoord                                                                                                    |

Wanneer u dit gedaan heeft, komt u op onderstaand scherm. Vul hier bij gebruikersnaam uw e-mail adres in en bij wachtwoord uw nieuwe wachtwoord. Hierna bent u ingelogd.

| <b>KIDSADMIN</b><br>OUDERPORTAAL       |
|----------------------------------------|
| Uw wachtwoord is gewijzigd.            |
| Gebruikersnaam                         |
| Wachtwoord                             |
| Inloggen<br>Nieuw wachtwoord aanvragen |
|                                        |

Wanneer u inlogt op het ouderportaal komt u terecht op het dashboard. Dit dashboard weergeeft steeds gegevens van het kind wat links is geselecteerd.

#### Dashboard

Op het dashboard, aangegeven met het hiernaast staande pictogram, krijgt u een overzicht van de aankomende opvangmomenten.

#### Planning

Onder het kopje planning vindt u de opvangmomenten van het kind voor de huidige week. Wanneer u bovenaan in de grijze balk de begin- en / of einddatum aanpast, kunt u de opvangmomenten in de door u geselecteerde periode oproepen. Mocht u bij de opvanginginstelling extra opvang willen aanvragen, doet u dat door in de balk op 'wijzigingen opvang' te klikken. U wordt op dat moment doorverwezen naar een nieuwe pagina, waar u een overzicht vindt van uw eerdere aanvragen.

Vervolgens kunt u op 'wijziging aanvragen' klikken, waarna onderstaand pop-up venster verschijnt. In dit scherm vult u als eerst de datum van extra opvang in, vervolgens de tijd en eventueel een toelichting. U completeert de aanvraag door op "wijziging aanvragen" te klikken. De aanvraag wordt vervolgens zichtbaar in uw overzicht. In het overzicht kunt u de status van uw aanvraag zien. De mogelijke statussen zijn: in behandeling, goedgekeurd of afgewezen. Met de knop terug gaat u weer terug naar de bevestigde opvangmomenten van uw kind.

#### Gegevens

Om de ingestelde gegevens van uw kind te bekijken en te wijzigen, gaat u naar het onderste kopje "Gegevens". Hier vindt u als eerst een overzicht van de algemene gegevens, zoals deze bekend zijn bij de opvanginstelling. Wanneer u één of meerdere van deze gegevens wilt aanpassen, klikt u op de knop "wijzig gegevens". De opvanginstelling zal vervolgens uw wijziging in behandeling nemen. Tot deze wijziging is verwerkt, kunt u de gegevens niet nogmaals wijzigen.

U kunt hier ook de contracten, jaaropgaven en jaarbegrotingen van het kind inzien. Deze kunt u door middel van onderstaande knoppen inzien, uitprinten of downloaden naar uw computer:

| Vraag een wijziging aan: |                                  |  |  |  |  |
|--------------------------|----------------------------------|--|--|--|--|
| Selecteer datum:         |                                  |  |  |  |  |
| Tijd                     | Selecteer                        |  |  |  |  |
| Toelichting              |                                  |  |  |  |  |
|                          |                                  |  |  |  |  |
|                          | (ANNULEREN) (WIJZIGING AANVRAGEN |  |  |  |  |

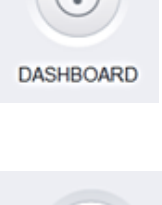

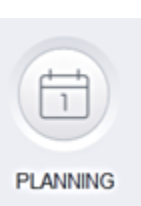

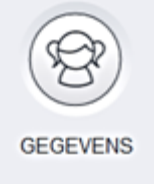

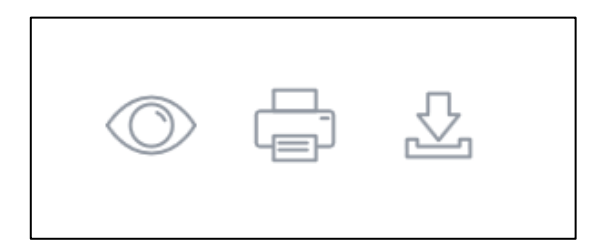

#### Uw gegevens

U kunt ook uw eigen gegevens vinden in dit portaal. Dat doet u door rechtsboven uw naam aan te klikken en naar uw gegevens te gaan. Hier kunt u op dezelfde wijze als bij de gegevens van uw kind een wijziging aangeven. Bij 'Uw facturen' vindt u alle facturen welke vanuit de opvanginstelling naar u zijn verstuurd. Ook deze kunt u inzien, uitprinten en downloaden naar uw computer.

U logt uit door bij uw naam op "uitloggen" te klikken.

#### Kidsadmin Ouderportaal app:

Via uw appstore kunt u de Kidsadmin ouderportaal app downloaden. De pincode die u daarvoor nodig heeft is 1297.

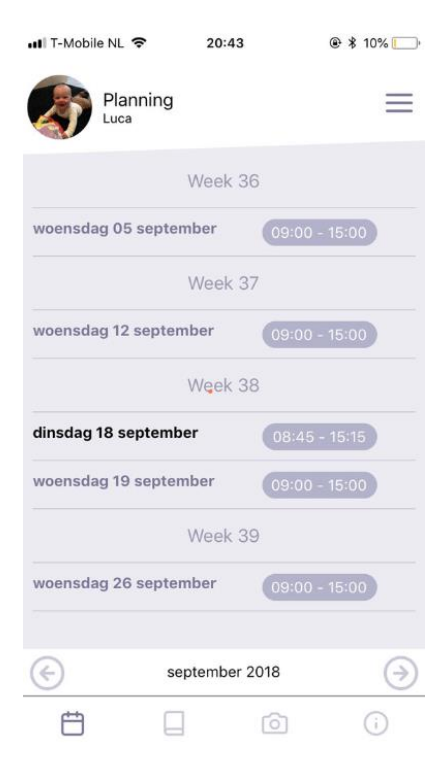

## Uitleg budget factuur voorbeeld januari 2019:

| Totalen voor deze fact<br>Prijs voor deze periode<br><b>Door u te voldoen:</b>                                                                             | tuur<br>e: €164<br><b>€164</b> ,                                                                                                    | ,68<br><b>68</b>                                                     |                                                               |                         | In januar<br>woensda | ri 2019 zijn er 5<br>agen. 6 uur per |
|----------------------------------------------------------------------------------------------------|----------------------------------------------------------------------------------------------------|----------------------------------------------------------------------|---------------------------------------------------------------|-------------------------|----------------------|--------------------------------------|
| Specificatie                                                                                                    | Wekelijk wordt er 6 uur aan opvang afgenomen, 6 uur x<br>46 weken pakket = 276 uur op jaarbasis. 276 uur / 12<br>maanden = 23 uur per maand (deze uren worden elke<br>maand gefactureerd) |                                                                      |                                                               |                         | 30 uur               |                                      |
| type opvang toelic                                                                                                    | hting                                                                                                    | maandag                                                              | dinsdag                                                       | woensdag                | donderdag            | vrijdag                              |
| 46 weken<br>pakket budget<br>periode<br>budget: 23<br>uren<br>budget : uren<br>prijs p.mnd.: €<br>164.68                                                   | -2019<br>-2021<br>ropvang Het<br>bloempje (Zundert),<br>rdagverblijf Zundert                                                                                                    |                                                                      |                                                               | 09:00-15:00             |                      |                                      |
| 46 weken pakket bud                                                                                                    | get erbij 02-01-20                                                                                                    | 19 09:00-15:00                                                       | -6,00 uren                                                    | Verbruikte ure<br>uren. | en periode 2         | 01901: 24,00                         |
| 46 weken pakket bud                                                                                                    | get eraf 09-01-20                                                                                                    | 19 07:30-09:00                                                       | ) 1,50 uren                                                   | Verbruikte ure<br>uren. | en periode 2         | 01901: 25,50                         |
| 46 weken pakket bud                                                                                                    | get eraf 09-01-20                                                                                                    | 19 15:00-17:15                                                       | 5 2,25 uren                                                   | Verbruikte ure<br>uren. | en periode 2         | 01901: 27,75                         |
| Op 2-1-2019 is er ee<br><b>30 uur</b> – 6 uur = 24<br>Op 9-1-2019 is er ext<br>dan wordt het 24 uu<br><b>4,75 uur</b> over het ma<br>(27,75 uur – 23 uur = | n verlof dag (6 uur) o<br>uur.<br>tra opvang (1,5 uur er<br>ur + 1,5 uur + 2,25 = 2<br>aandelijkse gefactured<br>= 4,75 uur)                                                              | pgenomen du:<br>n 2,25 uur) afg<br>7,75 uur. Dit b<br>erde budget he | s dan wordt l<br>enomen dus<br>etekent dat e<br>een is gegaan | net<br>er               |                      |                                      |

### Zo is het zichtbaar in het ouderportaal

| 🕸 Uw budgetten                                                                                                    |                                                                                                    |                                         |                                         |                                      |                                         | $\checkmark$ |  |  |
|----------------------------------------------------------------------------------------------------|----------------------------------------------------------------------------------------------------|-----------------------------------------|-----------------------------------------|--------------------------------------|-----------------------------------------|--------------|--|--|
|                                                                                                    |                                                                                                    |                                         |                                         |                                      |                                         |              |  |  |
| Uw Gegevens                                                                                                    |                                                                                                    | Product                                 | Gefactureerd in<br>uren                 | Restbudget in<br>uren                |                                         |              |  |  |
| Uw facturen                                                                                                    | 2019                                                                                                    | 46 weken pakket<br>budget               | 23.00                                   | -4.75                                | Verbruik inzien                         |              |  |  |
| Budgetten                                                                                                    | Budgetten                                                                                                   |                                         |                                         |                                      |                                         |              |  |  |
|                                                                                                    |                                                                                                    |                                         |                                         |                                      |                                         |              |  |  |
| Hierin kunt u het restbudge                                                                                                    | Hierin kunt u het restbudget vinden en zo weet u of u meer of minder uren dan de maandelijkse gefactureerde |                                         |                                         |                                      |                                         |              |  |  |
| uren zijn verbruikt. In dit ge                                                                                                    | uren zijn verbruikt. In dit geval is er dus 4,75 uur meer verbruikt dan wat er maandelijks gefactureerd is. |                                         |                                         |                                      |                                         |              |  |  |
| Aan het einde van het jaar<br>worden. Bij meer verbruikt                                                                                                    | dienen deze ure<br>e uren volgt er a                                                                        | n verbruikt te zij<br>aan het einde var | n. Te weinig vert<br>1 het jaar een eir | oruikte uren zull<br>ndfactuur waaro | en niet gerestitueerd<br>p deze uren in |              |  |  |
| rekening worden gebracht.                                                                                                    |                                                                                                    |                                         |                                         |                                      |                                         |              |  |  |
| Heeft u een BSO 40 weken pakket (flex) en een vakantieopvang pakket, dan ziet u in uw ouderportaal 2<br>producten en 2 budgetten staan met verbruik van aantal uren. |                                                                                                    |                                         |                                         |                                      |                                         |              |  |  |
| Heeft u een flexibel pakket dan is het voor u ook inzichtelijk welke uren u heeft verbruikt en welke u nog kunt<br>inzetten.                                         |                                                                                                    |                                         |                                         |                                      |                                         |              |  |  |

#### Verschillende pakketten:

Neemt u verschillende pakketten af (zoals: even- en oneven weken, flexibel en vast), dan kan het zijn dat u onderstaande voorbeeld in uw ouderportaal ziet. Bij de eindfactuur strepen wij de meer afgenomen uren en de te weinig afgenomen uren tegen elkaar weg.

7

| 2019 | bso 40 weken<br>pakket incl.<br>vakantie dagen<br>budget    | 98.35 | -5,65 | Verbruik inzien |  |
|------|-------------------------------------------------------------|-------|-------|-----------------|--|
| 2019 | bso 40 weken<br>pakket incl.<br>vakantie dagen<br>even budg | 10.40 | 1.65  | Verbruik inzien |  |
| 2019 | bso 40 weken<br>pakket incl.<br>vakantie dagen<br>oneven bu | 44.60 | 2.10  | Verbruik inzien |  |

Heeft u vragen over de planning of over een factuur dan mag u mailen naar <u>info@hettoverbloempje.nl</u>.